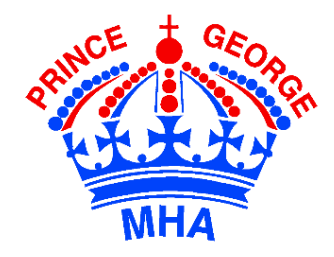

#### PGMHA Online Registration **Contraction Contraction Contreation Contraction Contraction Contraction Contract**

# Contents

| 1 | Obt  | taini | ng Hockey Canada ID & Respect In Sport Certificate       | 2  |
|---|------|-------|----------------------------------------------------------|----|
|   | 1.1  | Ret   | urning to hockey                                         | 2  |
|   | 1.2  | Ret   | urning to hockey and adding a new-to-hockey player       | 2  |
|   | 1.3  | Do    | you have the Activity Leader (coaching) Respect In Sport | 2  |
|   | 1.4  | Nev   | w to hockey                                              | 2  |
| 2 | Sea  | son   | Registration                                             | 3  |
|   | 2.1  | Sta   | rting Your Registration                                  | 3  |
|   | 2.2  | Ste   | p 1: Enter Participant Info                              | 4  |
|   | 2.2. | 1     | Are you registering more than one Participant?           | 4  |
|   | 2.2. | 2     | Step 2: Enter Parent Info                                | 5  |
|   | 2.3  | Doo   | cuments & Waivers                                        | 6  |
|   | 2.4  | Pro   | grams & Fees                                             | 7  |
|   | 2.5  | Che   | eckout                                                   | 8  |
|   | 2.5. | 1     | Pay Offline                                              | 8  |
|   | 2.5. | 2     | Pay by installment                                       | 8  |
| 3 | Usi  | ng T  | eamSnap                                                  | 9  |
| 4 | ΙNe  | eed T | Technical Assistance                                     | 10 |

If something is highlighted in yellow, it is very important and if not followed, will cause registration issues technology@pgmha.com for assistance Page 1

# 1 Obtaining Hockey Canada ID & Respect In Sport Certificate

- 1.1 Returning to hockey
  - Login to bchockeyparent.respectgroupinc.com
     presents
     RESPECT IN SPORT
     For Hockey Canada Parents
  - Find your players' Hockey Canada ID by going to Profile → Child Management
  - Note: do not use bch.respectgroupinc.com
     Presents
     For Hockey Canada Activity braders
- 1.2 Returning to hockey and adding a new-to-hockey player
  - Login to <u>bchockeyparent.respectgroupinc.com</u>

presents RESPECT IN SPORT For Hockey Canada Parents

- Add your new player by going to
   Profile → Child Management → Add Child
- 1.3 Do you have the Activity Leader (coaching) Respect In Sport
  - Login to ehockey.hockeycanada.ca

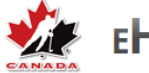

## ЕНОСКЕУ

- You will find your players' Hockey Canada ID on the first page
- From there, you can also Add a Participant

### 1.4 New to hockey

 Create a new profile and complete your Respect In Sport course online at bchockeyparent.respectgroupinc.com

Presents RESPECT IN SPORT For Hockey Canada Parents

- Once you are certified, create a new player by going to
   Profile → Child Management → Add Child
- Once your player has been added, you will see their Hockey Canada ID

# 2 Season Registration

### 2.1 Starting Your Registration

Use only supported browsers: Internet Explorer is not supported

Supported browsers: Chrome, Safari, Mozilla Firefox or Microsoft Edge

Go to the PGMHA website Registration page select Register Now!

Do not click **Register Now!** again (it will start a new registration; finish your registration in TeamSnap)

| SEASON REGISTRATION           |  |  |  |  |  |  |
|-------------------------------|--|--|--|--|--|--|
| 2019-2020 Season Registration |  |  |  |  |  |  |
| Register Nowl                 |  |  |  |  |  |  |

One of three things will happen:

- 1) There may already be an existing registration (it will notify you) or
- 2) TeamSnap may find Participants associated with your account (it will list them) or

To begin here, select one of the Participants it has found and select Register Participant

|                | Hey , we<br>participants in                                           | ley , we've found a few participants in your account. |  |  |  |  |  |  |
|----------------|-----------------------------------------------------------------------|-------------------------------------------------------|--|--|--|--|--|--|
| Would you like | Would you like to add one of these participants to this registration? |                                                       |  |  |  |  |  |  |
|                |                                                                       |                                                       |  |  |  |  |  |  |
|                |                                                                       |                                                       |  |  |  |  |  |  |
| > 😋 💳          |                                                                       |                                                       |  |  |  |  |  |  |
| 0              |                                                                       |                                                       |  |  |  |  |  |  |
|                |                                                                       | /                                                     |  |  |  |  |  |  |
|                | X Create New Participant                                              | ✓ Register Participant                                |  |  |  |  |  |  |

3) TeamSnap may ask you to Register Participant

 2013-2020 Registration

 2013-2020 Registration

 2013-2020 Registration

 2013-2020 Registration

 2013-2020 Registration

 2013-2020 Registration

 2013-2020 Registration

 2013-2020 Registration

 2013-2020 Registration

 2013-2020 Registration

 2013-2020 Registration

 2014 Detection Registration

 2015 Detection Registration

 2016 Detection Registration

 2017 Detection Registration

 2018 Detection Registration

 2018 Detection Registration

 2019 Detection Registration

 2019 Detection Registration

 2019 Detection Registration

 2019 Detection Registration

 2019 Detection Registration

 2010 Detection Registration

 2010 Detection Registration

 2010 Detection Registration

 2010 Detection Registration

 2010 Detection Registration

 2010 Detection Registration

 2010 Detection Registration

 2010 Detection Registration

 2010 Detection Registration

 2010 Detection Registration

 2010 Detection Registration

 2010 Detection Registrat

Prince George Minor Hockey Association

### 2.2 Step 1: Enter Participant Info

|        | 2019-20    | 20 Registration |  |
|--------|------------|-----------------|--|
| 2      | (I)        | (ð)             |  |
| Info   |            |                 |  |
| Partic | ipant Info |                 |  |

Start to the top and complete this section first:

#### Step 1: Enter Participant Info

#### 2.2.1 Are you registering more than one Participant?

No! Then please scroll down to the next section Step 2: Enter Parent Info.

Yes! Then do not move on! Was the second participant listed on the first screen?

If yes, then choose Add Existing Participant If not, then choose Add New Participant.

This is directly below the last field you completed for your first participant.

| * Hockey Canada Division 🧕 🏼 🏄 | <u>**</u>           |  |  |  |  |
|--------------------------------|---------------------|--|--|--|--|
| Peewee *                       |                     |  |  |  |  |
|                                |                     |  |  |  |  |
|                                |                     |  |  |  |  |
| Add Existing Participant       | Add New Participant |  |  |  |  |
|                                |                     |  |  |  |  |

<u>Do not</u> click **Add New Participant** again if you are only registering one Participant; it is <u>not</u> a save button, it opens a second section for additional participants.

Continue adding all the participants in your family to Step 1 before continuing to Step 2.

### 2.2.2 Step 2: Enter Parent Info

Step 2: Enter Parent Info

Complete all sections:

Parent 1

Parent 2

Additional Parent Info

| Parent 1 |  |
|----------|--|
| Parent 2 |  |

Additional Parent Info

#### Emergency contact phone

use the following format: 12505630303

(no spaces, no dashes, put a 1 before the number with area code)

\* Emergency contact phone

12505630303

Before you Save & Continue, scroll back up to ensure AutoFill has not overwritten your childs' name with yours or else you will end up registering yourself for Minor Hockey.

Save & Continue

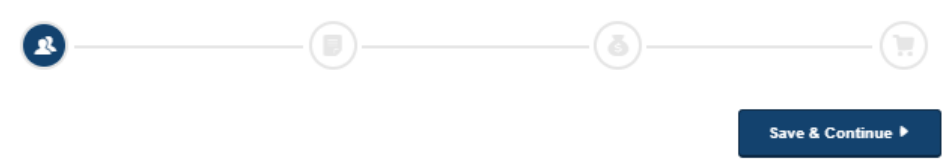

### 2.3 Documents & Waivers

By entering my name in this box I agree to the terms of the waiver.

Carefully read and then sign each Waiver presented; there are multiple waivers to sign.

The first ones are per Participant, the second section are per family.

| sign here<br>Expecting:                | 🖄 Sign                                               | Waiver             |                   |  |  |  |  |  |
|----------------------------------------|------------------------------------------------------|--------------------|-------------------|--|--|--|--|--|
| Prince George Minor Hockey Association |                                                      |                    |                   |  |  |  |  |  |
|                                        | 2019-20                                              | 020 Registration   |                   |  |  |  |  |  |
| Linfo                                  | Docs & Waivers                                       | Programs & Fees    | Checkout          |  |  |  |  |  |
| Please rev                             | nents & Waivers<br>iew and acknowledge the documents | and waivers below. |                   |  |  |  |  |  |
| ✓ Waiver of Respons                    | ibility                                              |                    | edit              |  |  |  |  |  |
| Registration Docume                    | ents & Waivers                                       |                    |                   |  |  |  |  |  |
| ✓ Respect in Sport a                   | nd Sportsmanship in the Stands                       |                    | edit              |  |  |  |  |  |
| ✓ Important Registra                   | tion Information                                     |                    | edit              |  |  |  |  |  |
| <u></u>                                |                                                      | ð                  | Save & Continue > |  |  |  |  |  |

If something is highlighted in yellow, it is very important and if not followed, will cause registration issues technology@pgmha.com for assistance Page 6

### 2.4 Programs & Fees

Review and select each fee then Save & Continue

| Prince George Minor Hockey Association                                      |  |  |  |  |  |  |  |
|-----------------------------------------------------------------------------|--|--|--|--|--|--|--|
| 2019-2020 Registration                                                      |  |  |  |  |  |  |  |
| Info     Docs & Waivers     Programs & Fees     Checkout                    |  |  |  |  |  |  |  |
| Programs & Fees<br>Please select the fee(s) that apply to each participant. |  |  |  |  |  |  |  |
| is Programs & Fees                                                          |  |  |  |  |  |  |  |
| 2019-20 Season Registration * (Required)                                    |  |  |  |  |  |  |  |
| Pee Wee (Male)   \$530.00                                                   |  |  |  |  |  |  |  |
| Registration Fees                                                           |  |  |  |  |  |  |  |
| Sibling Discount                                                            |  |  |  |  |  |  |  |
| Sibling Discount (3 or more)                                                |  |  |  |  |  |  |  |
| Remove Selection                                                            |  |  |  |  |  |  |  |
| <u>ه</u>                                                                    |  |  |  |  |  |  |  |
| Save & Continue                                                             |  |  |  |  |  |  |  |

If something is highlighted in yellow, it is very important and if not followed, will cause registration issues technology@pgmha.com for assistance

| Thirde George Minor Hockey A                                                                                                    |           |                                                                                                    |
|----------------------------------------------------------------------------------------------------|-----------|----------------------------------------------------------------------------------------------------|
| 2019-2020 Registration                                                                                                    | Checkout  |                                                                                                    |
| Checkout<br>Please review your registration fees and select a payment method. 2019-2020 Registration Fees Participant Fees Press Wese (Male) (Program)                                                                                                    | \$530.00  | <mark>Do not use this field for</mark><br>Adding Another Participa<br>Please go to Info to add             |
| Begistration Fees Sibling Discount (3 or more)                                                                                                    | \$0.00    | additional participants to your family membership                                                          |
| Participant Rees Registration Rees                                                                                                    | \$530.00  |                                                                                                    |
| Total<br>Step 1: Choose a Payment Method<br>Step 1: Choose a Payment Method<br>Pay With Credit Card<br>At Major Cards<br>By check or cash checity to the club or<br>Issagase                                                                                                    | \$530.00  | 2.5.1 Pay Offline<br>E-Transfer<br>payment@pgmha.com<br>(no password required)<br>Or                       |
| Step 2 : Confirm Payment and Finish Checkout           Pail Credit Cards         New Credit Card           You don't have any credit cards on file.         If you checkout with a card now, you'll be able to easily use it for future registration           + Add a New Credit Card         Add a New Credit Card | <u>s.</u> | Cheque mailed or droppe<br>off at the office                                                               |
| Order Summary<br>Registration Fees                                                                                                    | \$530.00  | <b>2.5.2 Pay by installme</b><br>Toggle <b>ON</b> to pay \$250 nd<br>and remainder by July 31 <sup>s</sup> |

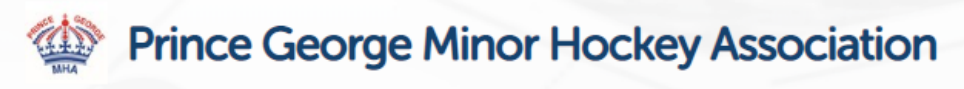

| Thanks for Registering!<br>You will receive an email shortly confirming payment.                                       |
|----------------------------------------------------------------------------------------------------|
| Visit Your Dashboard<br>Log in to TeamSnap and visit your dashboard to see your status.<br>Go to my TeamSnap Dashboard |
| What's Next?<br>Once assigned to a team your coach should send you an email.                                           |
|                                                                                                    |

# 3 Using TeamSnap

Once you have completed your Registration, you may view your registration(s) by logging into

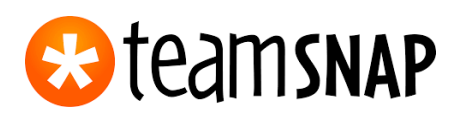

From there, you can view Your Registrations, Teams, print receipts, make payments and much more!

# 4 I Need Technical Assistance

Can you have your registrants try these troubleshooting steps in order of escalation.

- Check to make sure that you are using a supported browser. Important Note: Internet Explorer is <u>not</u> supported, if registrants are using Internet Explorer the full checkout screen might not appear, they should switch browsers. The following browsers are supported. Google Chrome: latest version \*Recommended, Mozilla Firefox: latest version, Apple Safari: latest version, Microsoft Edge: latest version.
- 2. Clear your browser cache, then close and re-open your browser window. For instructions on clearing the cache for your specific browser type, see http://www.refreshyourcache.com
- 3. Restart your computer or device
- 4. Try an incognito window
- 5. Try a different browser (if you use Chrome, try Firefox, and vice versa)

If the problem persists after giving the above troubleshooting steps a try please let us know. It will be important for us to know the browser being used, the error or issue you are seeing, whether you are on a work network or home network if you have a firewall on your network, and confirmation of troubleshooting steps taken already.

Ask TeamSnap for help click the OR Help in the bottom, right and complete the 3 steps!

| <b>1</b>                                                                         | 2<br>DEVIEW                                                          | 3<br>COMPLETE                                |                                                                                                    |                                           |                          |                                                                                                    |                                     |            |  |  |
|----------------------------------------------------------------------------------|----------------------------------------------------------------------|----------------------------------------------|----------------------------------------------------------------------------------------------------|-------------------------------------------|--------------------------|----------------------------------------------------------------------------------------------------|-------------------------------------|------------|--|--|
|                                                                                  |                                                                      |                                              | $\checkmark$                                                                                                    | 2                                         | 3                        |                                                                                                    |                                     |            |  |  |
| Hey there, ho                                                                    | w can we he                                                          | elp?                                         | ASK                                                                                                    | REVIEW                                    | COMPLETE                 |                                                                                                    |                                     | 3          |  |  |
| Please start by indicatin<br>organization or a team.<br>little about the problem | g whether your ques<br>Then ask your quest<br>/ou're trying to solve | tion relates to an<br>ion here, or tell us a | Here's what you wrote:<br>My credit card had an error                                                                                                    |                                           | 🖉 Go Back to Edit        | ASK                                                                                                    | REVIEW                              | COMPLETE   |  |  |
| For example:                                                                     | to create the sched                                                  | ule for all of my                            | Does this help?                                                                                                    | Does this help?                           |                          |                                                                                                    | Let's get you some additional help! |            |  |  |
| teams in my club     Team: How do I invite                                       | e players to my team                                                 |                                              | Credit card declined                                                                                                    |                                           |                          | ver will pass your question on to one of our agents who will<br>personally reply to you as soon as possible.<br>Customer Type |                                     |            |  |  |
| I don't know: If you<br>ensure you get the help                                  | aren't sure which op<br>you need!                                    | tion to select, we'll still                  | To update your card, please click here and follow the instructions to<br>update your card. Once your card is updated we will attempt to charge<br>your card again in the later that day. When your payment has<br>processed successfully you will receive an emailed receipt. |                                           |                          | Customer Registering for a Club/League/Organization                                                                           |                                     |            |  |  |
|                                                                                  |                                                                      | I don't know                                 |                                                                                                    |                                           |                          | Team or Organization Name<br>Prince George Minor Hockey Association                                                           |                                     |            |  |  |
| My credit card had an error                                                      |                                                                      |                                              | Other answers from the article<br>This article is for Team Owners that are having issues with their credit V<br>card when trying pay for their team's plan. If you                                                                                                    |                                           |                          | Roster Member's Name, if applicable                                                                                           |                                     |            |  |  |
|                                                                                  |                                                                      |                                              |                                                                                                    |                                           |                          | Your First and Last Name                                                                                                    |                                     |            |  |  |
|                                                                                  |                                                                      |                                              | Did you receive a message th<br>card? Don't panic we won't tu                                                                                                    | nat we were unable<br>Irn your team featu | e to bill your credit V  | Account Email *                                                                                                    |                                     | ×          |  |  |
| •                                                                                | $\backslash$ ,                                                       |                                              | If you are entering an address                                                                                                    | s for a new card ar                       | nd our system is not 🗸 🗸 | Description *<br>My credit card had an                                                                                        | ) error                             |            |  |  |
|                                                                                  | Continue                                                             |                                              | I Still Need Help                                                                                                    | ۲                                         | Solved!                  |                                                                                                    |                                     |            |  |  |
|                                                                                  |                                                                      |                                              | Submit my question                                                                                                    |                                           | My question is answered  | < Back to Solut                                                                                                    | ions                                | Submit Now |  |  |
|                                                                                  |                                                                      |                                              |                                                                                                    |                                           |                          | ·                                                                                                    |                                     |            |  |  |